## 1. Efetuar Recebimento de Guia de Remessa – Escola

Conforme as Entregas forem ocorrendo por parte dos Fornecedores, as Escolas deverão efetuar todos os procedimentos cabíveis para o **recebimento das Guias de Remessa**, fazendo com que os Produtos sejam incluídos no estoque no sistema SAESP, para posterior consumo. É de extrema importância que os procedimentos sejam seguidos rigidamente, com conferência minuciosa dos Produtos no momento da entrega e registro da Guia de Remessa no sistema, seja para dar entrada no Estoque; ou para efetuar o Não Recebimento (desde que esteja autorizado por um motivo válido).

| 1) | Tela para > Recebimento de Guia de Remessa                                                |
|----|-------------------------------------------------------------------------------------------|
| 2) | Acessar o Link > <u>http://portalnet.educacao.sp.gov.br/login.aspx</u>                    |
| 3) | Perfil <b>Escola</b> > Menu <b>Escola</b> > <u>Efetuar Recebimento de Guia de Remessa</u> |

a) Utilizando o perfil da Escola, acesse o menu "Escola" > "Efetuar Recebimento de Guia de Remessa".

| GAE                |                         |         | Gestão Dinâmica da Administração Escolar |
|--------------------|-------------------------|---------|------------------------------------------|
| Escola             | Manuais e Orientações   | Sistema |                                          |
| Efetuar Recebime   | ento de Guia de Remessa |         | <u></u>                                  |
| Nova Baixa Diaria  | 3                       |         |                                          |
| Consulta de Guias  | s de Remessa            |         |                                          |
| Conferência de Es  | stoque                  |         |                                          |
| Consultar Estoqu   | e Escola                |         |                                          |
| Gerar Remanejan    | nento de Produto        |         |                                          |
| Receber Remanej    | jamento de Produto      |         |                                          |
| Cadastrar Inutiliz | ação de Produto         |         |                                          |
| Troca de Produto   |                         |         |                                          |
| Cadastrar Dietas   | Especiais               |         |                                          |
| Cadastro de Sanit  | tização                 |         |                                          |
| Verificação Confe  | rência                  |         |                                          |
| Alteração do Esto  | que da Escola           |         |                                          |
| Cadastrar Situaçâ  | io Atípica              |         |                                          |
|                    |                         |         |                                          |
|                    |                         |         |                                          |

 b) O sistema exibirá a tela de Baixa de Guias de Remessa pela Escola com os campos de Pesquisa disponíveis para preenchimento.

| GAB                |                        | Gest        | o Dinâmica da Administração Escolar                               |                     |
|--------------------|------------------------|-------------|-------------------------------------------------------------------|---------------------|
| Escola             | Sistema                |             |                                                                   |                     |
| Baixa de           | Guias de Remessa Pe    | la Escola   |                                                                   |                     |
|                    | Direroria de Ensino: 🖸 | ENTRO SUL ¥ | Escola: ROOSEVELT PRESIDENTE V                                    |                     |
| Código de Barras d | a Guia de Remessa:     |             | And Selecione T                                                   | Nr. Guis de Remessa |
|                    | Gênero de Produto:     |             |                                                                   |                     |
|                    |                        |             | Pesquisar                                                         |                     |
| File               |                        |             | Usuário:SAESP Perfil:ESCOLA Módulo: GDAE Versão: 20170711_12470(S | ;)                  |

 c) Preencha as informações da Guia de Remessa nos campos. De preferência, informe o Número da Guia de Remessa e também o Ano. Se preferir, digite o Código de Barras contido na Guia de Remessa (digite todos os números do código). Clique em Pesquisar.

| GAE Gest                              | ão Dinâmica da Administração Escolar                               |  |
|---------------------------------------|--------------------------------------------------------------------|--|
| Escola Sistema                        |                                                                    |  |
| Baixa de Guias de Remessa Pela Escola |                                                                    |  |
| Direroria de Ensino: CENTRO SUL 🔻     | Escole ROOSEVELT PRESIDENTE V                                      |  |
| Código de Barras da Guia de Remessa:  | Anno 2017 V Nr. Guis de Remesse 21086                              |  |
| Gênero de Produto:                    |                                                                    |  |
|                                       | Pesquisar                                                          |  |
|                                       | Usuário:SAESP Perfil:ESCOLA Módulo: GDAE Versão: 20170711_12470(5) |  |

d) Caso a Guia de Remessa esteja autorizada para essa Escola, ela será localizada pelo Sistema e as informações serão exibidas na tela (parte inferior). Caso a GR não esteja autorizada por algum motivo (GR não associada à Escola, GR já recebida, GR cancelada, dentre outros), o sistema apresentará uma mensagem de nenhum registro encontrado.

| Escola              | Sistema                               |                              |                     |                     |               |                      |                                  |                         |        |                            |                     |
|---------------------|---------------------------------------|------------------------------|---------------------|---------------------|---------------|----------------------|----------------------------------|-------------------------|--------|----------------------------|---------------------|
| Baixa d             | Balxa de Cuias de Romessa Pela Escola |                              |                     |                     |               |                      |                                  |                         |        |                            |                     |
|                     | Direroris de Ensino: CENTRO SUL V     |                              |                     |                     | ROOSEVELT PRE | SIDENTE Y            |                                  |                         |        |                            |                     |
| Código de Barras    | de Guie de Remesse:                   |                              |                     | 1                   |               | Ano 2017 V           |                                  |                         |        | Nr. Guia de Remessa 21086  |                     |
|                     | Gênero de Produto: Cor                | ngelado                      |                     |                     |               |                      |                                  |                         |        |                            |                     |
|                     |                                       |                              |                     |                     | P             | esquisar             |                                  |                         |        |                            |                     |
|                     |                                       |                              |                     |                     | DADO          | S DA ESCOLA          |                                  |                         |        |                            | 1                   |
|                     | Nome da Escola: ROC                   | DSEVELT PRESIDENTE           |                     |                     |               |                      |                                  | CIE:4340                |        |                            |                     |
|                     | Endereço: RU4                         | A SAO JOAQUIM, 320RUA - LIBE | RDADE               |                     |               |                      |                                  | CEP: 1508-000           |        |                            |                     |
|                     | Município: SAC                        | PAULO                        |                     |                     |               |                      | Telefone: 11 32086775            |                         |        |                            |                     |
|                     | Diretoria de Ensino: CEN              | ITRO SUL                     |                     |                     |               |                      |                                  | RA: 99                  |        |                            |                     |
|                     | Cielo: 5º 0                           | CICLO / 21086                |                     |                     |               |                      | Agrup                            | amento: <mark>01</mark> |        |                            |                     |
|                     |                                       |                              |                     |                     | DADO          | S DO BOLETO          |                                  |                         |        |                            |                     |
| Número da Guia de l | lemessa                               |                              |                     |                     |               |                      |                                  |                         |        | Período de Entrega         | Diretoria de Origem |
| - 21086             |                                       |                              |                     |                     |               |                      |                                  |                         |        | 19/06/2017 à 21/06/2017    | CENTRO SUL          |
| Produto             |                                       |                              | Qtde.(cx) à Receber | Peso/Un KG          | Peso/Total KG | Peso/Bruto KG        | Qtde.(cx) Recebida Qtd           | le.(cx) Entregue Lo     | te PED | Validade PED               | Data de Recebimento |
| CARNE BOVINA PATIM  | HO MOÍDA CONG                         |                              | 2                   | 12,0000             | 24,0000       | 25,6000              | 0                                | 2 (                     | 0992 🔻 | 14/07/2018 *               |                     |
|                     |                                       | TOTAIS:                      | Itens: 1            |                     |               | Peso Liqui           | do / Total: 24,000               |                         |        | Peso Bruto / Total: 25,600 |                     |
|                     |                                       |                              | Efetuar Entrada do  | os Produtos no Esto | ue Não Rece   | eber Guia de Remess  | a Cance                          | lar                     | _      |                            |                     |
| FOE                 |                                       |                              |                     |                     | Usuário:SAESP | Perfil:ESCOLA Módulo | : GDAE Versão: 20170711_12470(5) | 1                       |        |                            |                     |

 e) Confira as informações da Guia de Remessa. O Lote e a Validade dos Produtos serão informados automaticamente na tela. Verifique se o Lote PED e a Validade PED estão de acordo com o produto que o Fornecedor está entregando fisicamente; por fim, informe a Data de Recebimento dessa Guia de Remessa (poderá ser feito retroativo). Por fim, clique em Efetuar Entrada dos Produtos no Estoque.

| Escola Sister                      | na                                    |                        |                          |                            |                                    |              |                           |                     |
|------------------------------------|---------------------------------------|------------------------|--------------------------|----------------------------|------------------------------------|--------------|---------------------------|---------------------|
| Baixa de Guias de Remes            | Baixa de Guias de Remessa Pela Escola |                        |                          |                            |                                    |              |                           |                     |
| Direroria de Ensin                 | CENTRO SUL Y                          |                        |                          | Escola: ROOSEVELT PRES     | IDENTE Y                           |              |                           |                     |
| Código de Barras da Guía de Remess |                                       |                        |                          | Ano 2017 V                 |                                    |              | Nr. Guia de Remessa 21086 |                     |
| Gênero de Produt                   | o: Congelado                          |                        |                          |                            |                                    |              |                           |                     |
|                                    |                                       |                        |                          | Pesquisar                  |                                    |              |                           |                     |
|                                    |                                       |                        | 3                        | DADOS DA ESCOLA            |                                    |              |                           |                     |
| Nome da Esco                       | a: ROOSEVELT PRESIDENTE               |                        |                          |                            | CIE                                | 4340         |                           |                     |
| Endereg                            | e: RUA SAO JOAQUIM, 320RUA - LIB      | ERDADE                 |                          |                            | CEP                                | 1508-000     |                           |                     |
| Municíp                            | ISAO PAULO                            |                        |                          |                            | Telefone                           | 11 32086775  |                           |                     |
| Diretoria de Ensir                 | CENTRO SUL                            |                        |                          |                            | RA                                 | 99           |                           |                     |
| Cie                                | le: 5º CICLO / 21086                  |                        |                          |                            | Agrupamento                        | 01           |                           |                     |
|                                    |                                       |                        |                          | DADOS DO BOLETO            |                                    |              |                           |                     |
| Número da Guia de Remessa          |                                       |                        |                          |                            |                                    |              | Período de Entrega        | Diretoria de Origem |
| E 21086                            |                                       |                        |                          |                            |                                    |              | 19/06/2017 à 21/06/2017   | CENTRO SUL          |
| Produto                            | 9                                     | (tde.(cx) à Receber Pe | eso/Un KG Peso/Total KG  | Peso/Bruto KG              | Qtde.(cx) Recebida Qtde.(cx) Entre | gue Lote PED | Validade PED              | Data de Recebimento |
| CARNE BOVINA PATINHO MOÍDA CONG    |                                       | 2                      | 12,0000 24,0000          | 25,6000                    | 0                                  | 2 00992 *    | 14/07/2018 *              | 20/06/2017          |
|                                    | TOTAIS:                               | Itens:1                |                          | Peso Liquid                | o / Total: 24,000                  |              | Peso Bruto / Total: 25,60 | 0                   |
|                                    |                                       | Efetuar Entrada do     | s Produtos no Estoque Ná | io Receber Guia de Remessa | a Cancelar                         |              |                           |                     |
| Theorem FTE                        |                                       |                        | Usuário:SA               | ESP Perfil:ESCOLA Módulo:  | : GDAE Versão: 20170711_12470(5)   |              |                           |                     |

- Usuário:SAESP Perfil:ESCOLA Módulo: GDAE Versão: 20170711\_12470(5)
- f) O sistema exibirá uma mensagem perguntando se deseja confirmar a operação de recebimento. Clique em **Sim**.

| IBERDADE        |                                                                         |         |               |                  |               |                  |           | CEP: 1     | 1508-000    |
|-----------------|-------------------------------------------------------------------------|---------|---------------|------------------|---------------|------------------|-----------|------------|-------------|
|                 |                                                                         |         |               |                  |               |                  | т         | elefone: 1 | 11 32086775 |
|                 |                                                                         |         |               |                  |               |                  |           | RA: 9      | 99          |
|                 | Mensagem                                                                |         |               |                  |               |                  |           | amento: 0  | 01          |
|                 | Deseja registrar a baixa da Guia de Remessa?                            |         |               |                  |               |                  |           |            |             |
|                 |                                                                         |         |               | Sim Não          |               |                  |           |            |             |
|                 |                                                                         |         |               |                  |               |                  |           |            |             |
| Qtde.(cx) à Rec |                                                                         |         |               |                  |               |                  |           |            |             |
|                 | 2                                                                       | 12,0000 | 24,0000       | 25,6000          |               | 0                |           |            | 2 1         |
|                 | Itens                                                                   | 1       |               | Peso Li          | iquido / Tota | 1: 24,000        |           |            |             |
| Efetu           | Efetuar Entrada dos Produtos no Estoque Não Receber Guia de Remessa Can |         |               |                  |               |                  | Cance     | lar        |             |
|                 |                                                                         |         | Usuário:SAESF | Perfil:ESCOLA Mó | dulo: GDAE    | Versão: 2017071: | _12470(5) |            |             |

g) O sistema exibirá uma mensagem informando que a Guia de Remessa em questão foi recebida com sucesso, e mostrará também o usuário que fez o recebimento, informação essa que deverá registrada para possível consulta posterior. Finalizado esse procedimento, o produto estará disponível para consumo no Estoque virtual da Escola. Clique em **OK**.

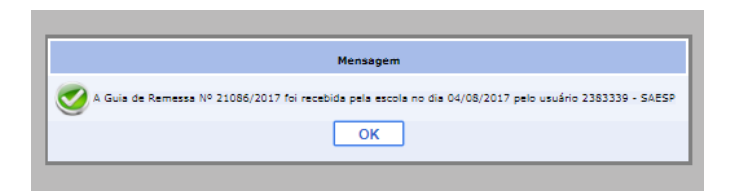

h) O sistema permite também que uma Guia de Remessa entregue na Escola seja "recusada", mediante a alguma situação justificável. Isso pode acontecer por diversos motivos, como entrega atrasada, falta de produto, produtos danificados, dentre outros. Caso isso aconteça, o usuário responsável pela conferência do produto deverá pesquisar a Guia de Remessa no sistema (etapas anteriores) e clicar no botão Não Receber Guia de Remessa.

| Baixa de Guias de Remessa Pela Escola                                    |                                   |                                  |                                       |                        |                     |
|--------------------------------------------------------------------------|-----------------------------------|----------------------------------|---------------------------------------|------------------------|---------------------|
| Direroria de Ensino: CENTRO SUL 🔻                                        |                                   | Escola: ROOSEVELT P              | RESIDENTE V                           |                        |                     |
| Código de Barras da Guia de Remessa:                                     |                                   | Nr. Guia de Remessa 210          | 094                                   |                        |                     |
| Género de Produto: Congelado                                             |                                   |                                  |                                       |                        |                     |
|                                                                          |                                   | Pesquisar                        |                                       |                        |                     |
|                                                                          |                                   | DADOS DA ESCOLA                  |                                       |                        |                     |
| Nome da Escola: ROOSEVELT PRESIDENTE                                     |                                   |                                  | CIE: 4340                             | D .                    |                     |
| Endereço: RUA SAO JOAQUIM, 320RUA - LIBERDADE                            |                                   |                                  | CEP: 1508                             | 8-000                  |                     |
| Municípia: SAO PAULO                                                     |                                   |                                  | Telefone: 11 3                        | 2086775                |                     |
| Diretoria de Ensino: CENTRO SUL                                          |                                   |                                  | R4:99                                 |                        |                     |
| Cielo: 5º CICLO / 21094                                                  |                                   |                                  | Agrupamento:01                        |                        |                     |
|                                                                          |                                   | DADOS DO BOLETO                  |                                       |                        |                     |
| Número da Guia de Remessa                                                |                                   |                                  |                                       | Período de Entrega     | Diretoria de Origem |
| E. 21094                                                                 |                                   |                                  |                                       | 19/06/2017 à 21/06/201 | 17 CENTRO SUL       |
| Produto Qtde.(cx                                                         | ) à Receber Peso/Un KG            | Peso/Total KG Peso/Bruto KG      | Qtde.(cx) Recebida Qtde.(cx) Entregue | Lote PED Validade PED  | Data de Recebimento |
| CARNE BOVINA PATINHO CUBOS CONG                                          | 2 12,0000                         | 24,0000 25,6000                  | 0 2                                   | 1 7 27/09/2017 7       | 23/06/2017          |
| TOTAIS:                                                                  | Itens: 1                          | Peso Li                          | wido / Total: 24,000                  | Peso Bruto / Total     | 25,600              |
|                                                                          | Efetuar Entrada dos Produtos no E | Estoque Não Receber Guia de Remo | Cancelar                              |                        |                     |
| Test UsudirioiSAESP Perfil:ESCOLA Módulo: GDAE Versão: 20170711_12470(5) |                                   |                                  |                                       |                        |                     |

 i) Ao recusar o recebimento da Guia de Remessa, o sistema exigirá que seja incluído um Motivo de Recusa, onde o usuário deverá justificar e detalhar a ocorrência, no campo de Observação. Selecione o Motivo, preencha o campo Observação e clique em Salvar.

|                 |                               | гезциза                                                            |                           |
|-----------------|-------------------------------|--------------------------------------------------------------------|---------------------------|
|                 |                               |                                                                    |                           |
|                 | -                             |                                                                    | CIE: 4340                 |
| E               |                               | Recepção de Guias de Remessa   Observação de Produtos              | CEP: 1508-000             |
|                 | Número da Guia de<br>Remessa: | 21094                                                              | Telefone: 11 32086775     |
|                 | Motivo:                       | Produto com avaria                                                 | ▼ RA: 99                  |
|                 |                               | Entrega atrasada e apresenta avaria, tornando imprópri<br>consumo. | o para rupamento 01       |
|                 | Observação:(*)                |                                                                    |                           |
| cx) à Receber   |                               |                                                                    | (cx) Entregue Lote PED    |
| 2               |                               | Salvar Cancelar                                                    | 2 1                       |
| Itens: 1        |                               | Peso Liquido / Tota                                                | 1:24,000                  |
| Efetuar Entrada | a dos Produtos n              | o Estoque Não Receber Guia de Remessa                              | Cancelar                  |
|                 |                               | Usuário:SAESP Perfil:ESCOLA Módulo: GDAE                           | Versão: 20170711_12470(5) |

j) O sistema exibirá uma mensagem perguntando se deseja confirmar a "devolução" da Guia de Remessa. Clique em **Sim** para confirmar ou **Não** para cancelar.